# 2023 USERGUIDE

# SPORT BOATS

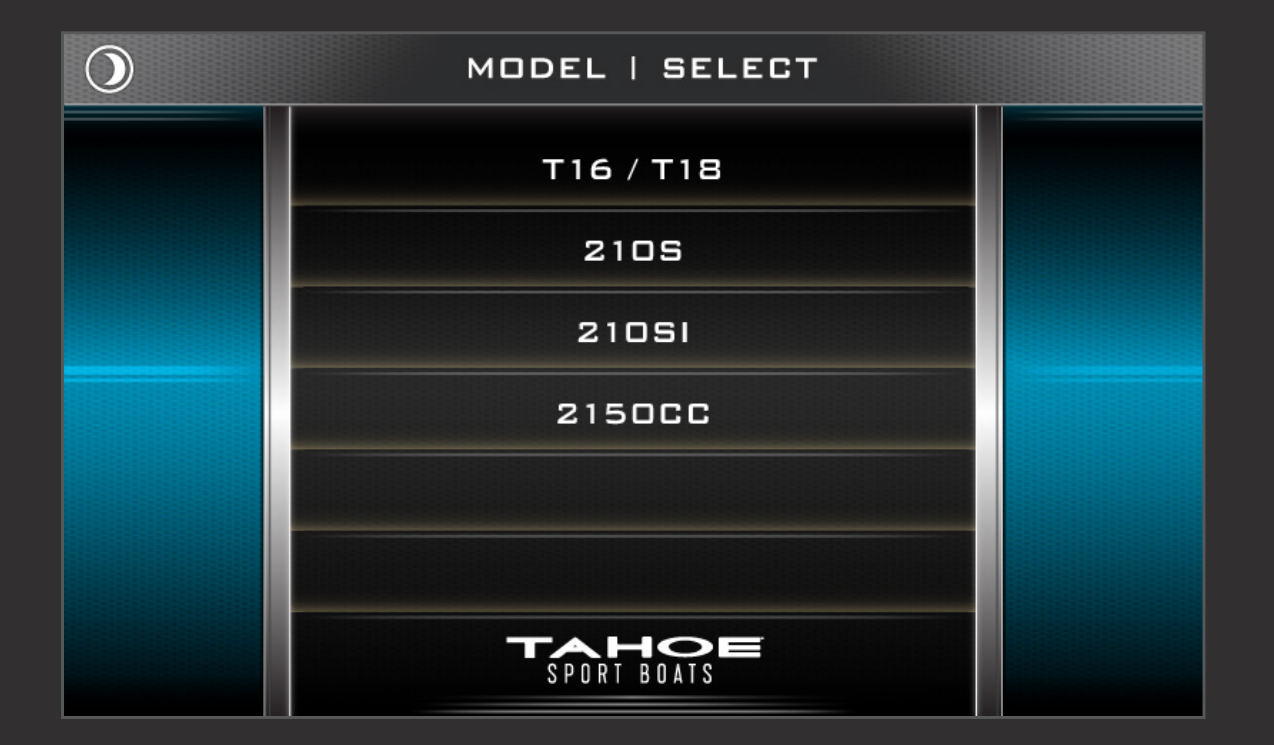

#### MODEL SELECT MENU

Upon initial start-up of the system or after a factory reset the Model Select menu will be the first screen to appear. Select the model number corresponding to Tahoe boat to proceed. The selection will be saved and not have to be repeated until another factory reset.

Changes to the boat model interface of the 210-SI model will show Engine Temperature replacing Water Pressure, and a max RPM 6000 instead of 6500.

#### T-16 / T-18, 2105, 2150CC

#### 210-51

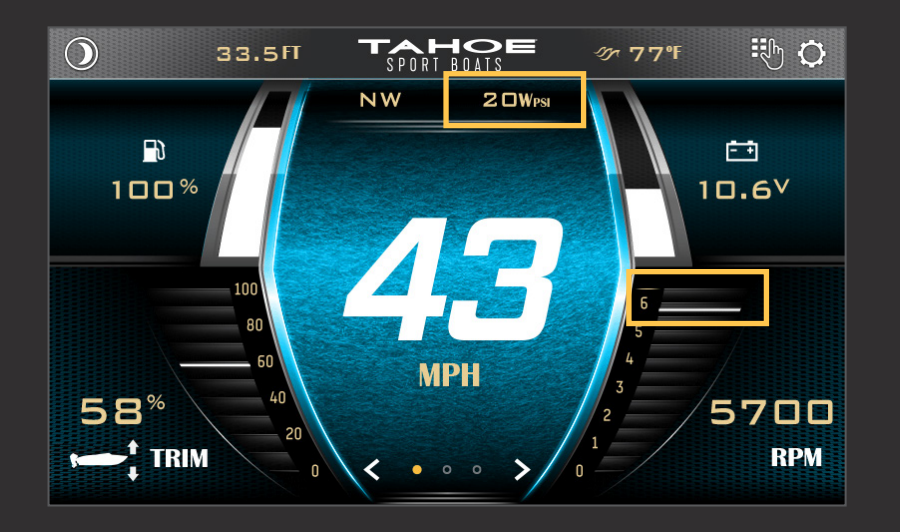

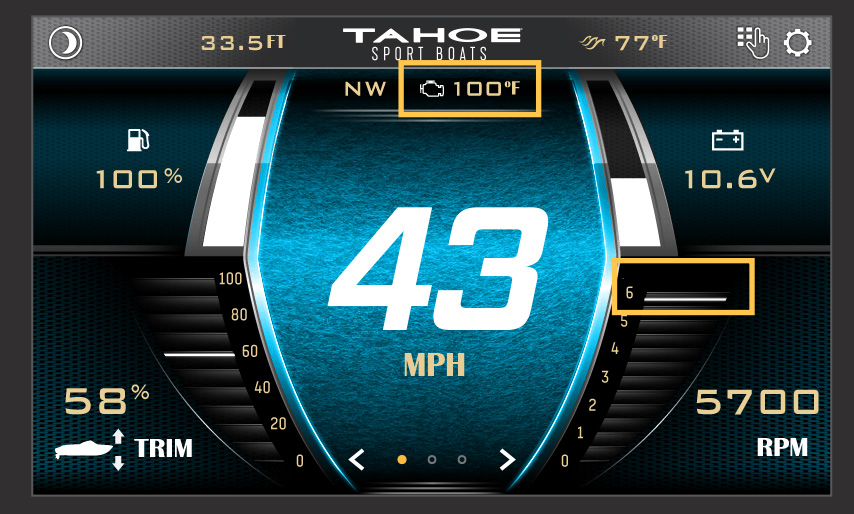

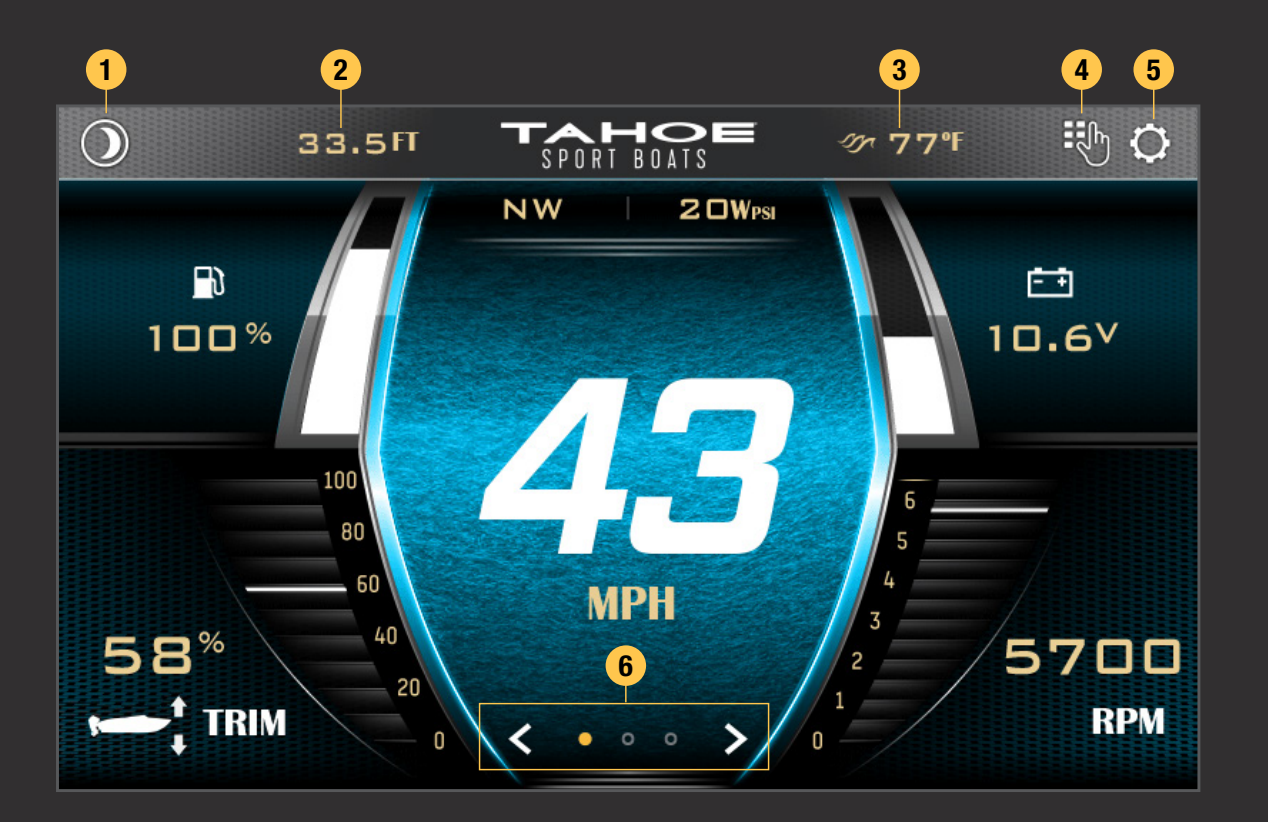

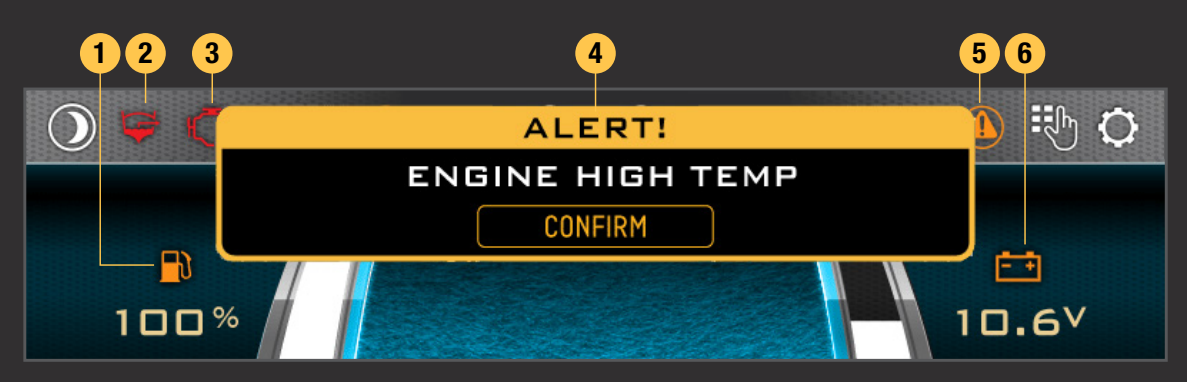

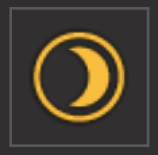

The Night Mode button toggles the back-lighting between the daytime and nighttime set points. This can be adjusted in the System Display section of the Settings menu.

## MAIN DISPLAY

The high-resolution touch control display brings more features to the surface providing an unmatched user experience.

Critical information including engine performance, fuel level and depth is always in view or just a touch away.

- 1. Night Mode Button
- 2. Depth
- 3. Water Temperature
- 4. Keypad Screen Button (only visable if keypad is not detected to be present in the system)
- 5. Settings Menu Button
- 6. Screen Mode Select

## ALERTS & ALARMS

- 1. Low Fuel Indicator
- 2. Bilge Active Alarm
- 3. Check Engine Alarm
- 4. Alert Confirmation Banner
- 5. Alert Indicator
- 6. Low Voltage Indicator

## NIGHT MODE

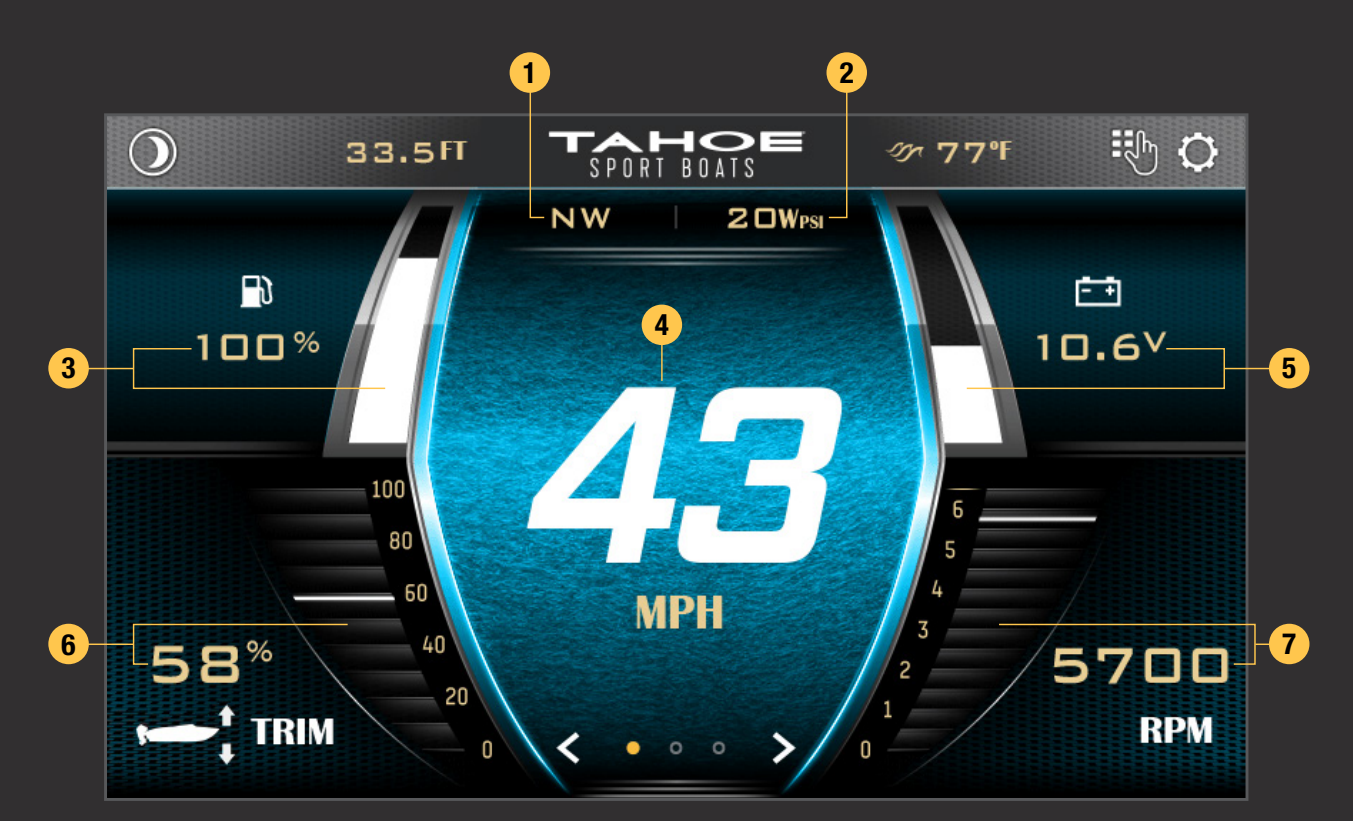

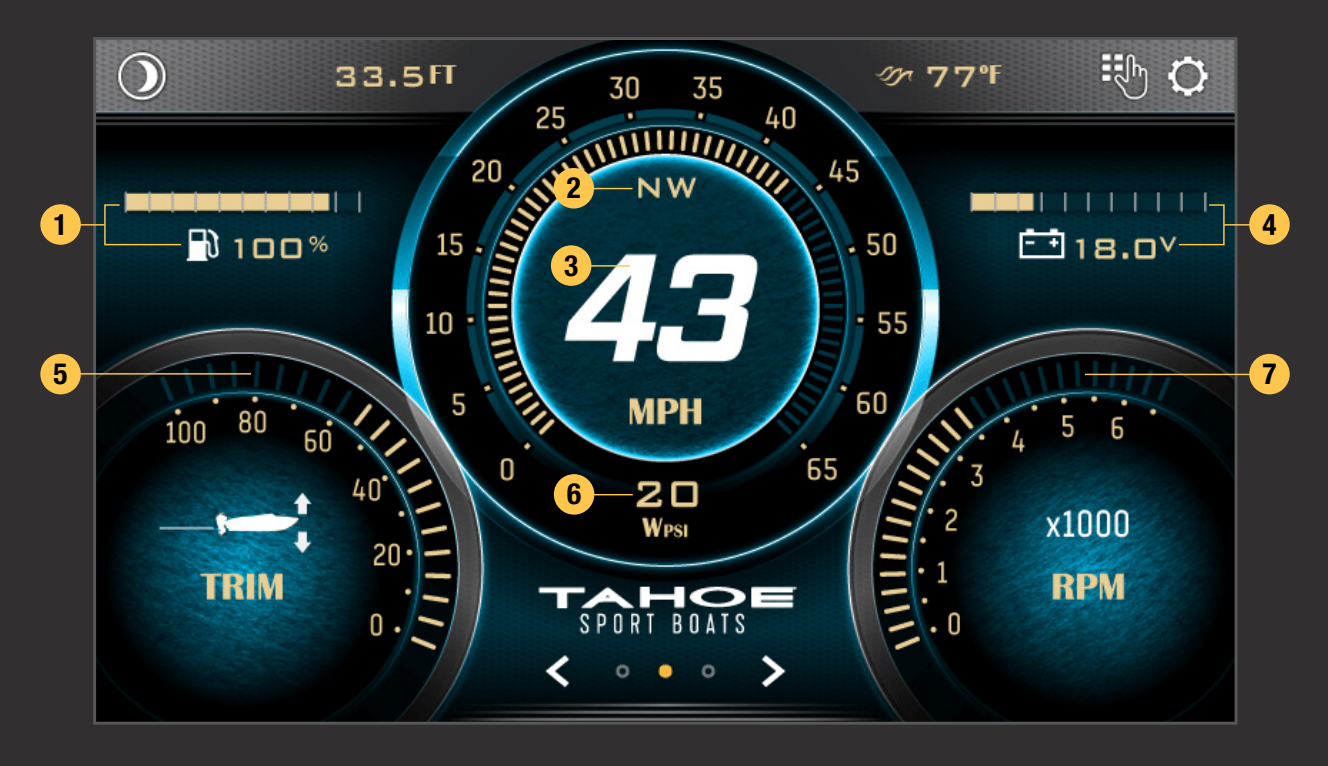

## SPORT SCREEN

The simplified Sport Screen mode places an emphasis on high visibility. Speed is quickly and easily scanned, along with important read-outs like engine RPM, voltage, trim and fuel levels taking predominance over other information.

- 1. Heading
- 2. Water Pressure
- 3. Fuel
- 4. Speed
- 5. Voltage
- 6. Trim Level
- 7. Engine RPM

## CRUISE SCREEN

The Cruise Screen presents critical information in a traditional gauge cluster format. Much like the Sport Screen mode, speed, engine RPM, voltage, trim and fuel levels are predominantly displayed.

- 1. Fuel
- 2. Heading
- 3. Speed
- 4. Voltage
- 5. Trim Level
- 6. Water Pressure
- 7. Engine RPM

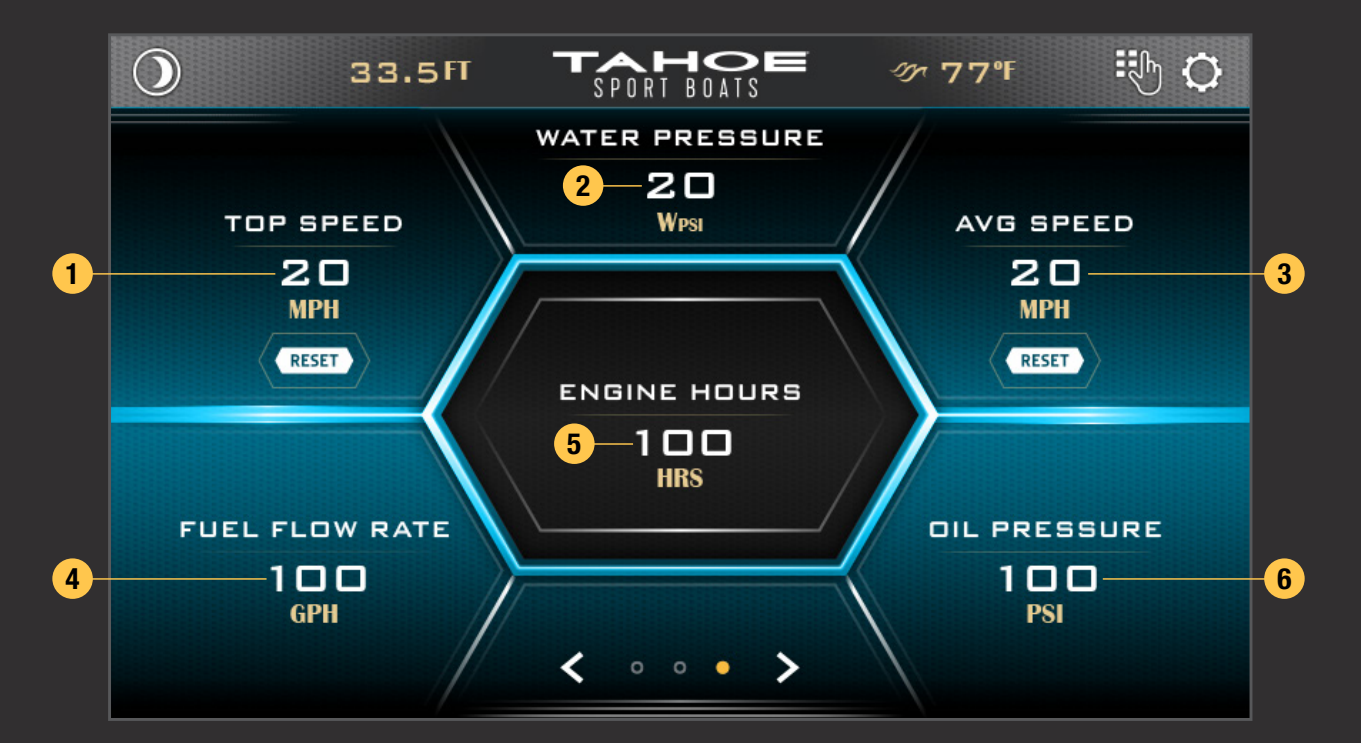

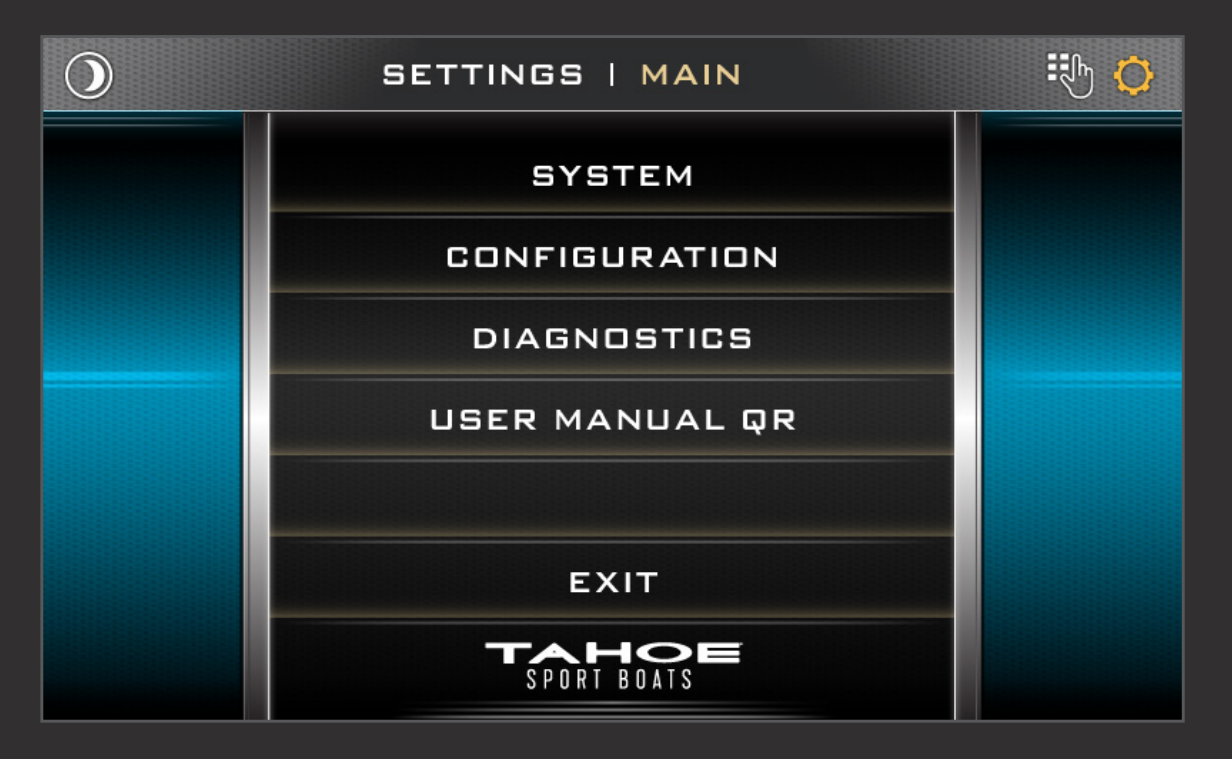

#### INFO SCREEN

The detailed driver Information Screen provides simultaneous read-outs for important engine systems including water pressure, engine hours, fuel flow rate and oil pressure. Top and average speeds are also recorded and display in this mode, both of which can be reset by holding the Reset button for 2 seconds.

- 1. Recorded Top Speed (Resettable)
- 2. Water Pressure
- 3. Recorded Average Speed (Resettable)
- 4. Fuel Flow Rate
- 5. Total Engine Hours
- 6. Engine Oil Pressure

# SETTINGS SCREEN

Manage updates, system settings and configurations, and view diagnostics information in the settings screen. Changes are automatically saved upon leaving the settings screen mode.

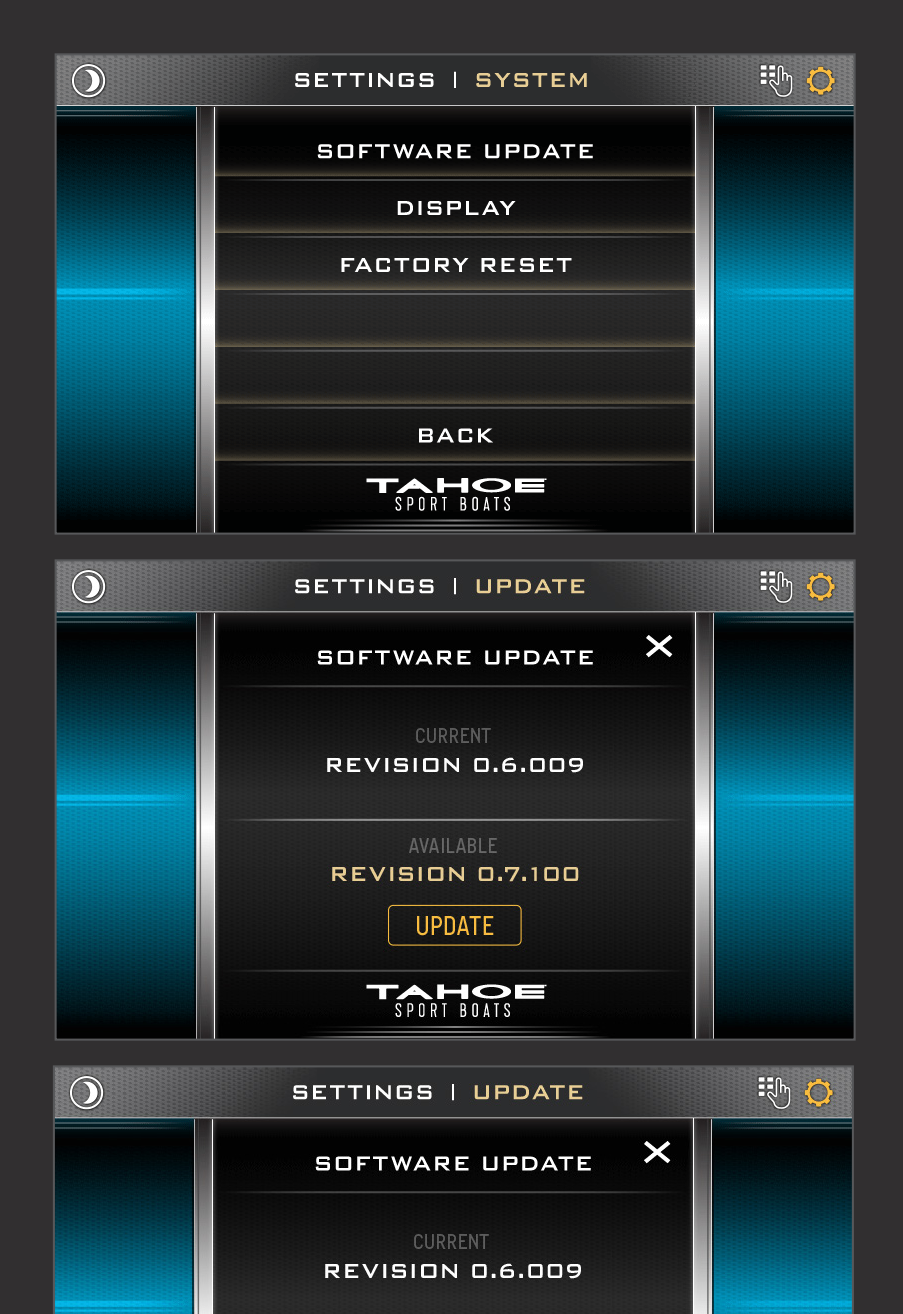

**CONFIRM UPDATE?** 

YES

NO

## SYSTEM SETTINGS MENU

The System Settings Menu contains options for software updates, display options and factory reset.

#### SOFTWARE UPDATE

Use the Software Update screen to view the installed software revisions and update the existing software via USB drive.

Verify that the software update is the only file that is on the USB Input Device.

Insert the USB device into the USB Port that is found at the Dash. Once the file is finished copying to the system, an Update button will appear.

Press the Update button and Yes on the confirmation alert.

The system will reboot to a status bar and animation on the touch display. This status bar shows the user the progress of the software update. Once the software update is complete, the system will reboot into the application. You may then remove the USB drive.

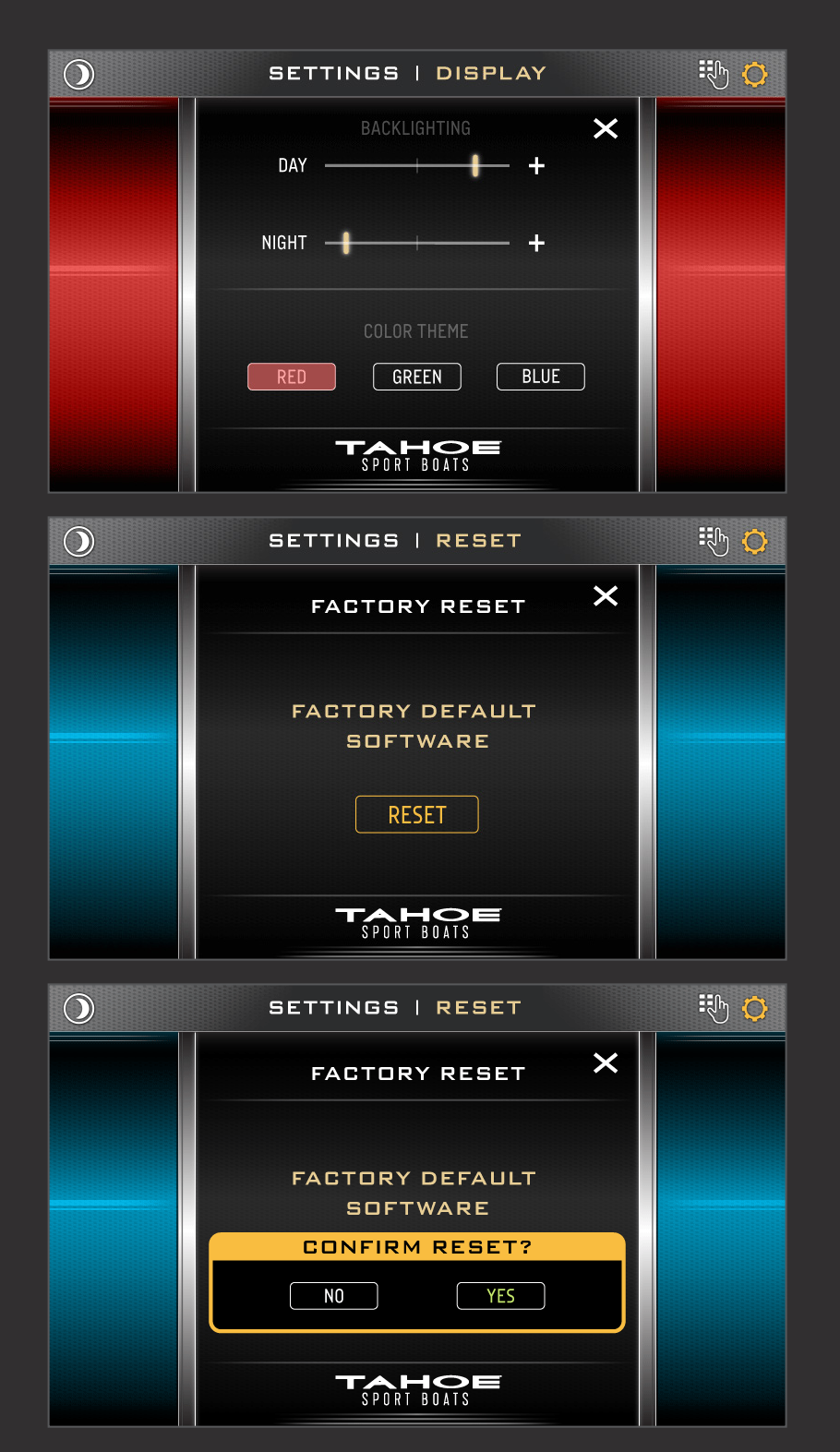

## DISPLAY OPTIONS

Adjust backlighting brightness levels for Day and Night modes in the Display Options Screen. The Night Mode button toggles between the two set-points.

Three color theme options are available for a system wide custom look; red, green and blue.

#### FACTORY RESET

Restore your system back to the default factory settings in the Factory Reset screen. Tap the Reset button and Yes on the confirmation alert to revert all settings.

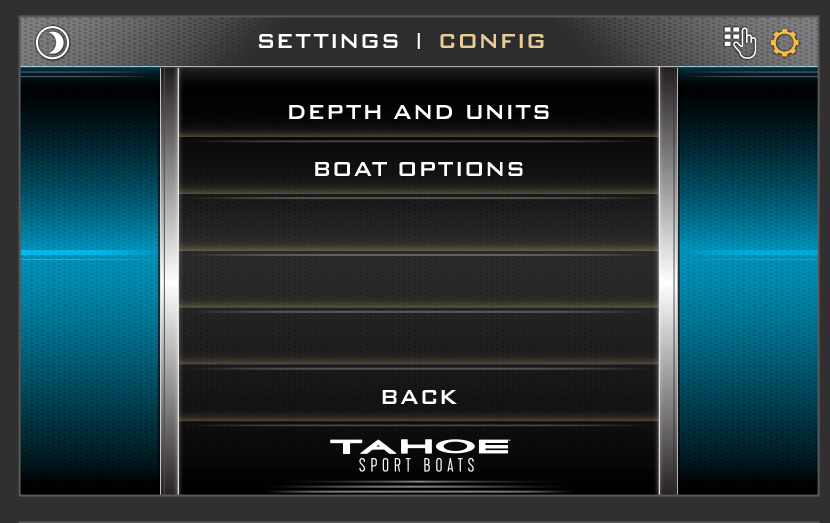

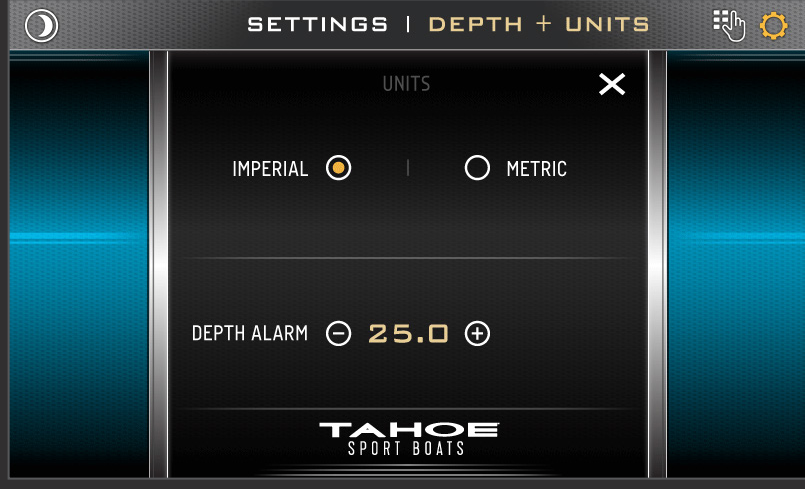

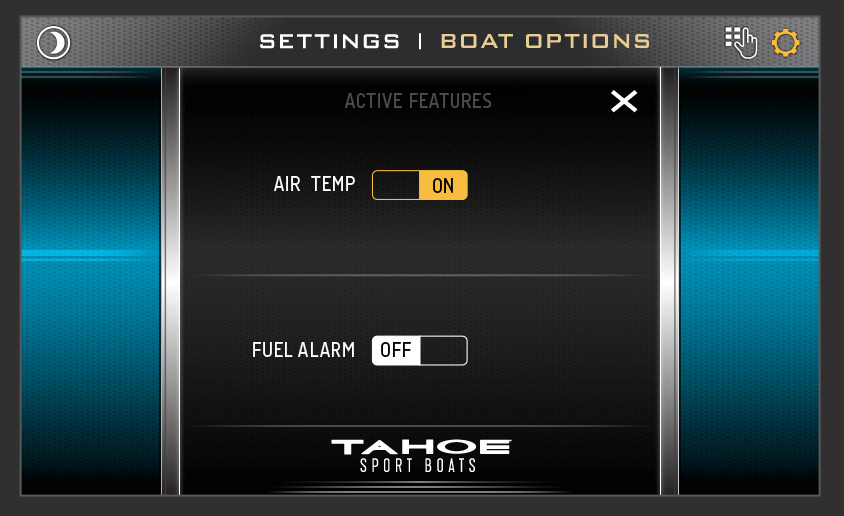

## CONFIGURATION MENU

Customize options for a preferred boating experience in the Configuration Settings menu.

#### DEPTH AND UNITS

Switch between Imperial or Metric units for system wide readouts, and adjust the Shallow Depth Alarm height in the Depth and Units screen.

Units will convert speed from MPH to km/h, depth from Feet to Meters, and temperature from Fahrenheit to Celsius.

#### **BOAT OPTIONS**

Enable/disable the active features, air temperature and fuel alarm, under the Boat Options menu.

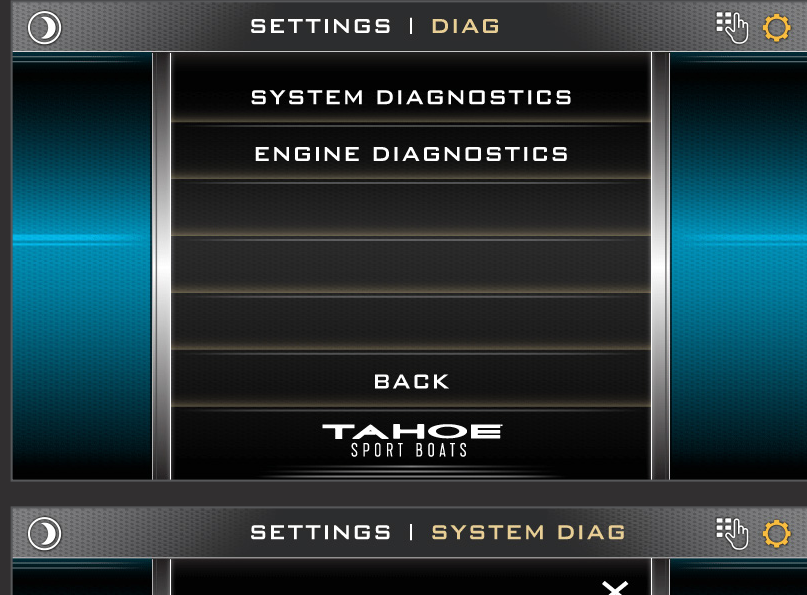

| Fuel<br>Lake Temp                                                                          | 5<br>60<br>0 |  |
|--------------------------------------------------------------------------------------------|--------------|--|
| CAN 1 Status<br>CAN 2 Status<br>CAN 1 Modules:<br>GPSI<br>ECMI<br>CAN 2 Modules:<br>Depth! | Online       |  |
| Power Module 1!<br>Power Module 2!                                                         |              |  |

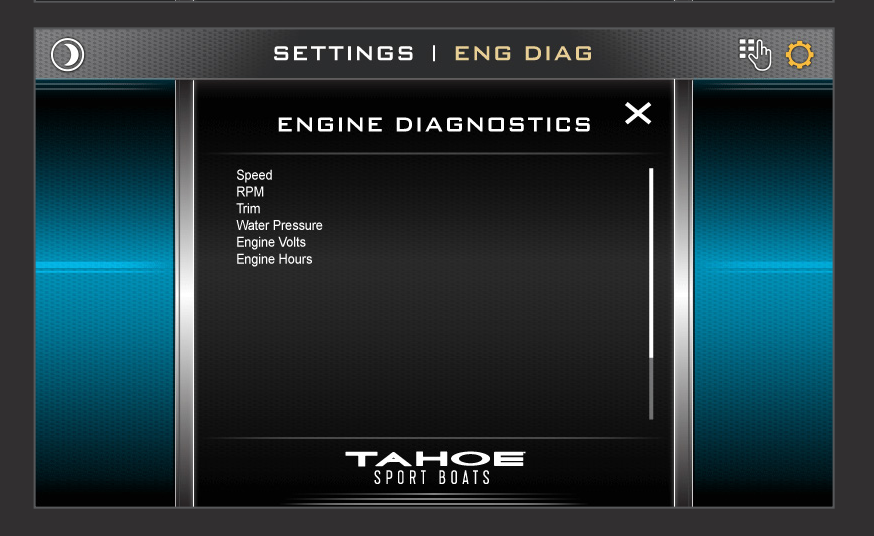

### DIAGNOSTICS MENU

Displays on-screen diagnostic data from the Diagnostics Settings menu. Information is broken down between engine related diagnostics and system related.

## SYSTEM DIAGNOSTICS

View boat sensors data, power module outputs, current active or inactive engine alarms, and global positioning system status in the System Diagnostics screen.

CAN 1 = Engine Communication Network CAN 2 = Boat Accessory Communication Network

#### ENGINE DIAGNOSTICS

View engine related data such as speed, RPM, trim level, water pressure, voltage, engine hours, etc. in the Engine Diagnostics screen.

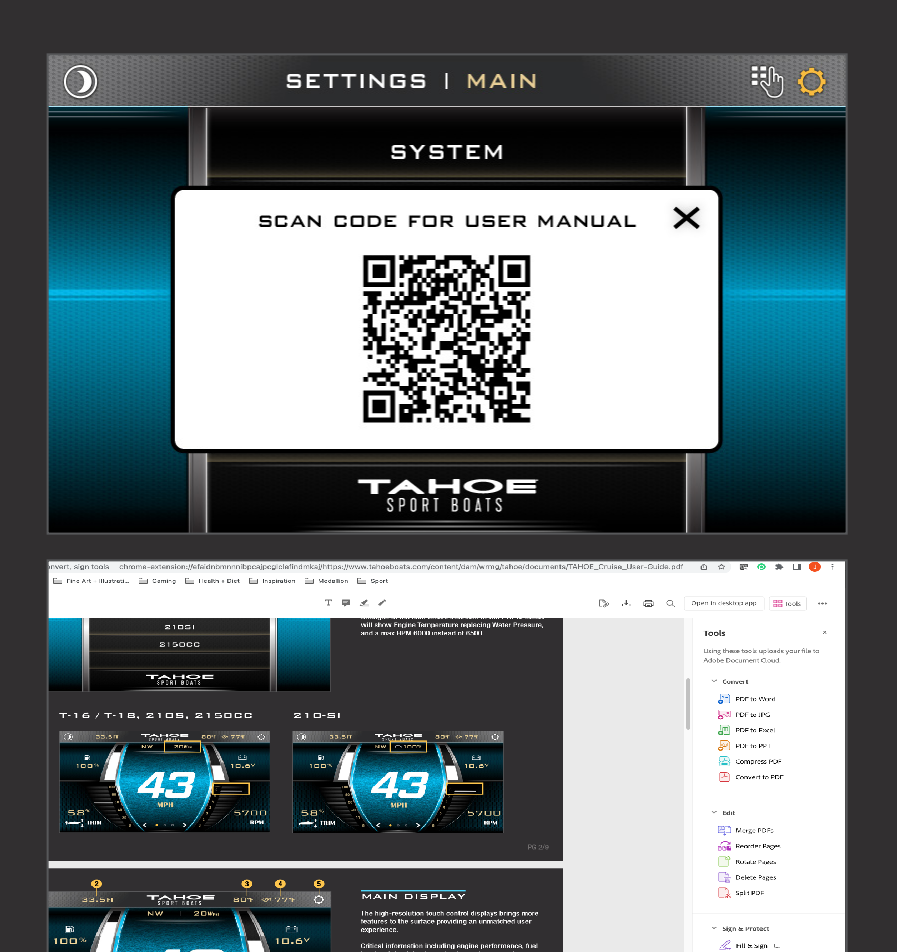

5700 RPM Request Signatures
Is Protect PDF

# USER MANUAL QR CODE

Scanning the displayed User Manual QR code will direct the viewer to the online guide from their mobile device. The online version will be the current and the most up-to-date source of information.

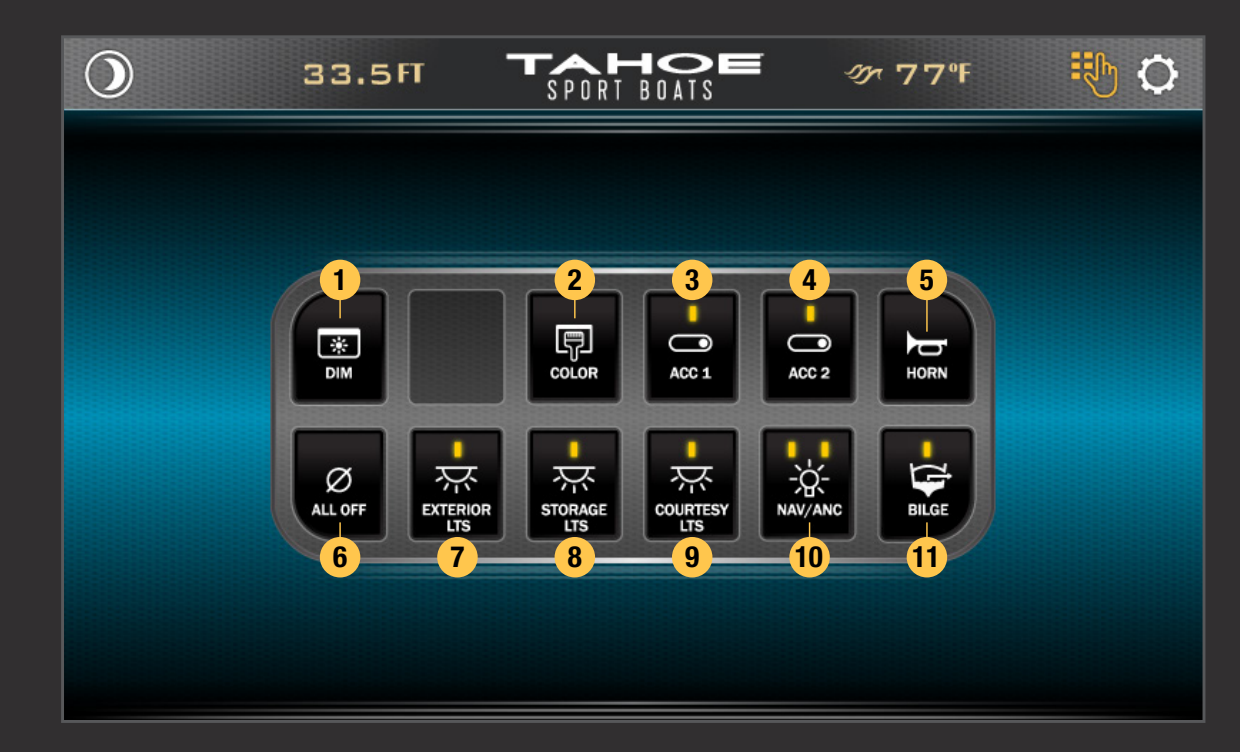

## 2105

- 1. Sceen Dimming
- 2. Color Theme (Blue, Green, Red)
- 3. Accesory One On/Off
- 4. Accesory Two On/Off
- 5. Horn
- 6. All Buttons Off
- 7. Exterior Lighting On/Off
- 8. Storage Lights On/Off
- 9. Courtesy Lighting On/Off
- 10. Navigation and Anchor Lights On/Off
- 11. Bilge On/Off

# KEYPAD SCREEN

The Keypad Screen functions as a virtual on-screen button controller, and mimics the layout and operation of the real-word conterpart.

Keypad screen and icon only apper if the keypad is not detected to be present in the system. The keypad screen and icon are also not available on boat models without keypad integration (T16/T18). Button configuration and functionally will vary depending upon selected boat model.

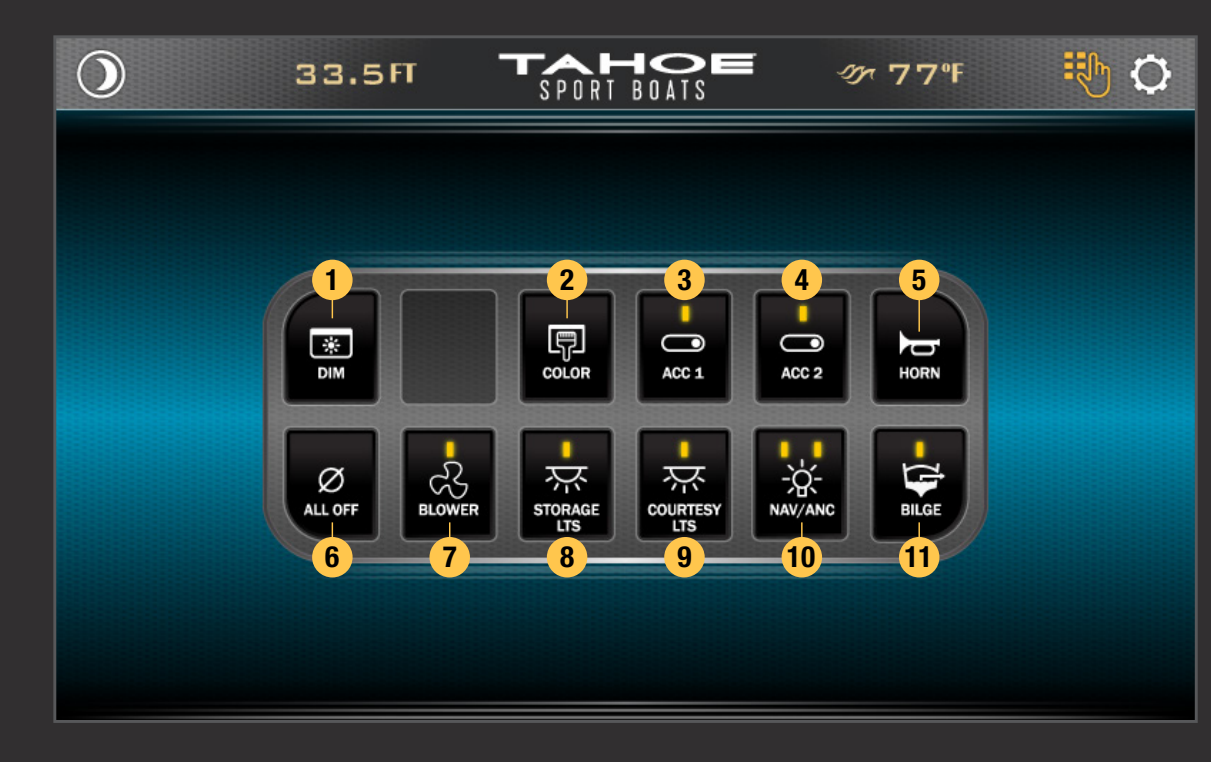

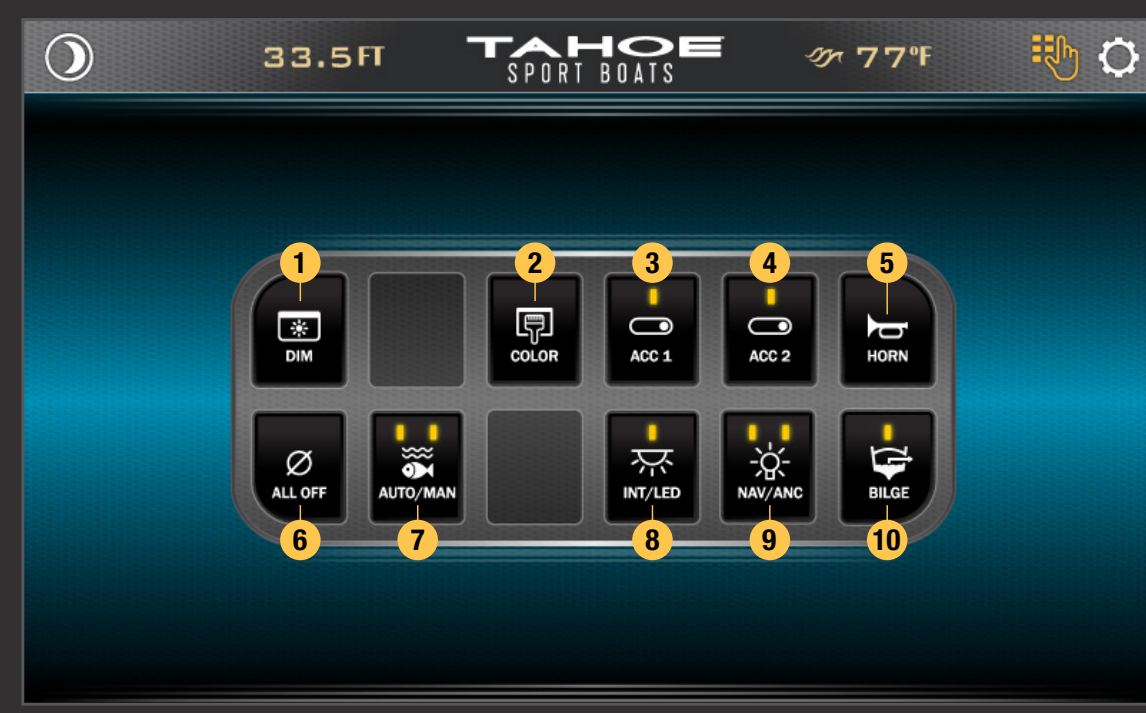

#### 21051

- 1. Sceen Dimming
- 2. Color Theme (Blue, Green, Red)
- 3. Accesory One On/Off
- 4. Accesory Two On/Off
- 5. Horn
- 6. All Buttons Off
- 7. Blower On/Off
- 8. Storage Lights On/Off
- 9. Courtesy Lighting On/Off
- 10. Navigation and Anchor Lights On/Off
- 11. Bilge On/Off

## 2150CC

- 1. Sceen Dimming
- 2. Color Theme (Blue, Green, Red)
- 3. Accesory One On/Off
- 4. Accesory Two On/Off
- 5. Horn
- 6. All Buttons Off
- 7. Live Well Automatic/Manual
- 8. Interior/LED On/Off
- 9. Navigation and Anchor Lights On/Off
- 10. Bilge On/Off